# **Outlook-Archiv erstellen**

Wählen Sie Datei > Öffnen und exportieren > Importieren/Exportieren aus.

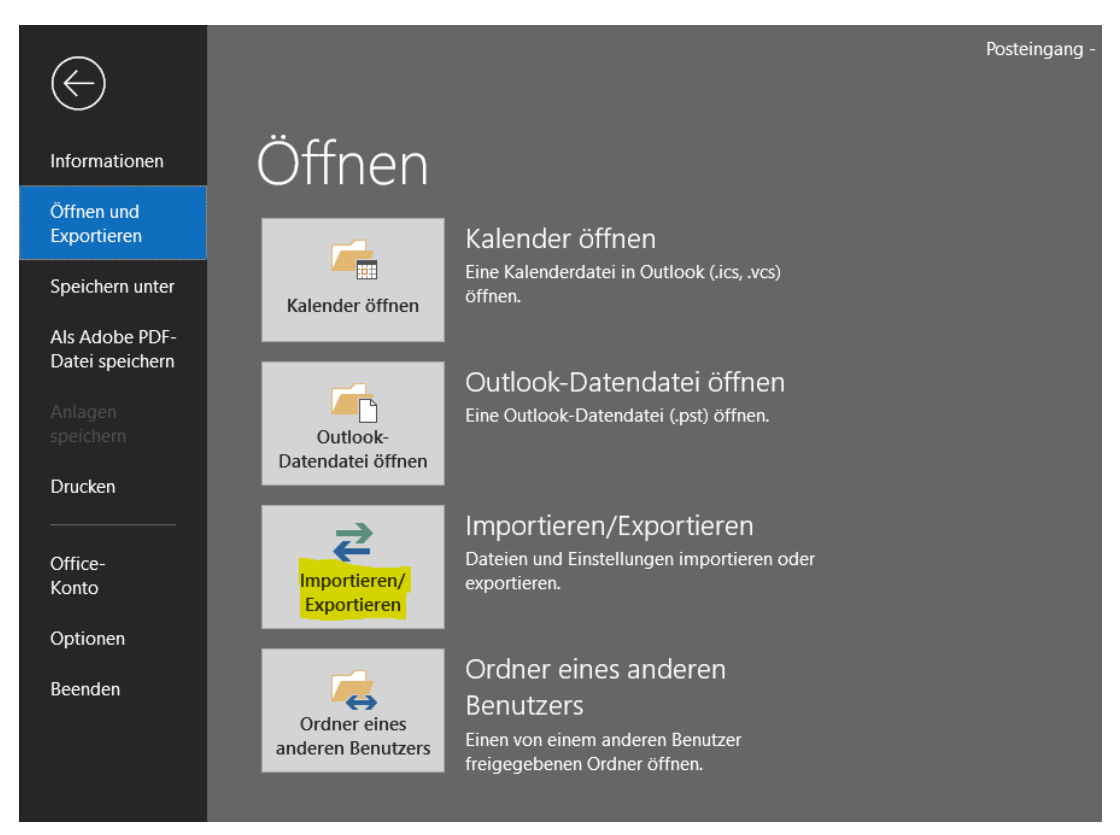

Wählen Sie In eine Datei exportieren und dann Weiter aus.

| Wählen Sie eine Aktion aus:         Aus anderen Programmen oder Dateien importieren         iCalendar- (ICS) oder vCalendar-Datei (VCS) importieren         In Datei exportieren         RSS-Feeds aus einer OPML-Datei importieren         RSS-Feeds aus gemeinsamer Feedliste importieren         RSS-Feeds in eine OPML-Datei exportieren         VCARD-Datei (VCF) importieren         Beschreibung         Outlook-Informationen werden zur Verwendung in anderen Programmen in eine Datei exportiert. |
|----------------------------------------------------------------------------------------------------|
| < Zurück Weiter > Abbrechen                                                                                                    |

#### Import/Export-Assistent

### Wählen Sie Outlook-Datendatei (PST) und dann Weiter aus.

#### In eine Datei exportieren

| Zu erstellender Dateityp:<br>Durch Trennzeichen getrennte Werte<br>Outlook-Datendatei (,pst) |
|----------------------------------------------------------------------------------------------|
| <br>< Zurück Weiter > Abbrechen                                                              |

Nun gibt es zwei Möglichkeiten:

- Alle Mailordner in Archivdatei sichern (S. 3)
- Einzelne Mailordner in Archivdatei sichern (S. 4)

Schauen Sie, je nachdem welche Methode Ihnen lieber ist unter der jeweiligen Unterschrift nach den Anweisungen.

# Alle Mailordner in Archivdatei sichern (weniger aufwändig)

Wählen Sie Ihren Namen (z.B. mabu9999@hs-kl.de), um alle Mailordner zu exportieren oder einzelne Ordner aus (z.B. Wichtig). Klicken Sie anschließend auf **Weiter**.

| 🗸 🔄 mabu9999@hs-kl.de    |           |
|--------------------------|-----------|
| Posteingang (204)        |           |
| 📝 Entwürfe               |           |
| 📑 Gesendete Elemente     |           |
| Gelöschte Elemente (544) |           |
| Beispiel                 |           |
| 📷 Junk-E-Mail            |           |
| Postausgang              |           |
| Test                     |           |
| Wichtig                  |           |
|                          |           |
| Unterordner einbeziehen  | Filter    |
| <br>                     |           |
|                          |           |
| < Zurück Weiter >        | Abbrechen |
|                          |           |

# **Einzelne Mailordner in Archivdatei sichern**

Wenn Sie stattdessen nur einzelne Order sichern möchten, weil dies besonders groß sind, wählen Sie einfach den gewünschten Ordner aus z.B. help\_kl Für weitere Postfächer müssen Sie den Vorgang wiederholen, da Outlook keine Mehrfachauswahl bereitstellt.

Die Postfächerordner werden alle in der Archivdatei gespeichert (s. nächster Schritt Archivspeicherort festlegen).

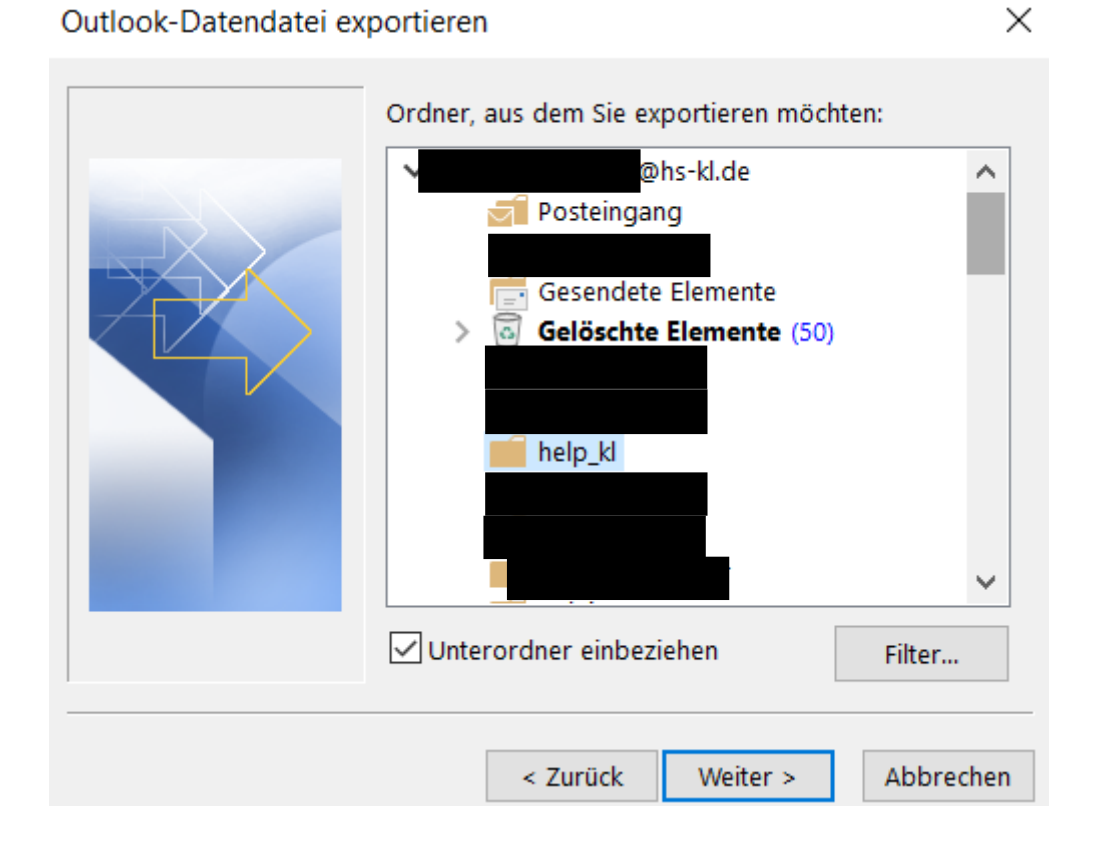

# Archivspeicherort festlegen

Wählen Sie anschließend mit "Durchsuchen…" Ihr persönliches Homenetzlaufwerk aus, da die Daten hier am sichersten verwahrt sind. Erstellen Sie hierzu für Outlook einen Ordner mit beliebigem Namen.

| Outlook-Datendatei exportieren  |                                                                                                    | ×                   |                  |
|---------------------------------|----------------------------------------------------------------------------------------------------|---------------------|------------------|
|                                 | Exportierte Datei speichern unter:                                                                               |                     |                  |
|                                 | U:\Outlook Backup\Archiv.pst                                                                                     | Durchsuchen         |                  |
|                                 | Optionen<br>Duplikate durch exportierte Elem<br>Erstellen von Duplikaten zulasser<br>Keine Duplikate exportieren | iente ersetzen<br>1 |                  |
|                                 | < 7urück Eartig stallar                                                                                          | Abbrechen           |                  |
| o<br>☑ Outlook-Datendateien öff | inen                                                                                                    |                     |                  |
| ← → • ↑ <mark> </mark> > Die    | ser PC > Max.Mustermann                                                                                          |                     | > Outlook Backup |
| Organisieren - Neuer (          | Drdner                                                                                                    |                     |                  |
| Downloads                       | ^                                                                                                    | Name                | ^                |
| Musik                           |                                                                                                    |                     | Es wurden kei    |
| 📷 Videos                        | (A)                                                                                                    |                     |                  |
| Cokaler Datentrager (           | (C;)                                                                                                    |                     |                  |
| Max.Mustermann (\\klrz-fs1 c    | ds.fh-kl.de\mitarbeiter\Max.Mustermann) (U·)                                                                     |                     |                  |
|                                 |                                                                                                    |                     |                  |
|                                 |                                                                                                    |                     |                  |

| Dateiname:                            | Archiv.pst                   |       |   |    |           | ~ |
|---------------------------------------|------------------------------|-------|---|----|-----------|---|
| Dateityp:                             | Outlook-Datendateien (*.pst) |       |   |    |           | ~ |
|                                       |                              |       |   |    |           |   |
| <ul> <li>Ordner ausblender</li> </ul> |                              | Tools | • | ОК | Abbrechen | I |

Nachdem Sie den Ordner ausgewählt haben, klicken Sie auf Fertig stellen. Abschließend können Sie bei Bedarf noch ein Passwort vergeben, was aber optional ist. Falls Sie keines wünschen, lassen Sie die Felder frei und bestätigen mit "OK". Alle ausgewählten Ordner werden nun exportiert.

| Outlook-Datendatei erstellen |                         |  |  |
|------------------------------|-------------------------|--|--|
| Optionales Kennwort hinzufi  | igen                    |  |  |
| Kennwort:                    |                         |  |  |
| Kennwort bestätigen:         |                         |  |  |
| Dieses Kennwort in der H     | Kennwortliste speichern |  |  |
| ОК                           | Abbrechen               |  |  |

### **Outlook-Archiv in E-Mail-Postfach einbinden**

Wählen Sie Datei > Öffnen und exportieren > Outlook-Datendatei öffnen aus.

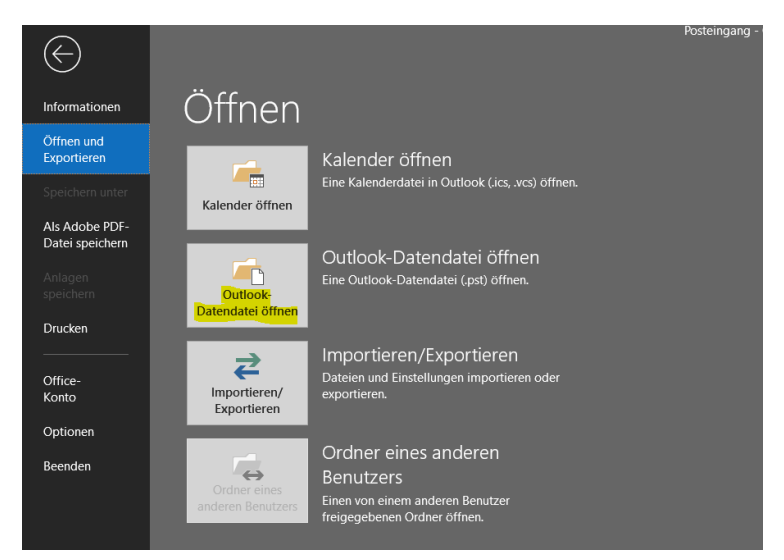

Durchsuchen Sie Ihr Homenetzlaufwerk nach dem Ordner der Archivdatei welche Sie im Schritt "Archivdatei festlegen" angelegt haben und klicken Sie auf das Archiv (s.u.)

| $\leftarrow$ $\rightarrow$ $\checkmark$ $\uparrow$ $\blacksquare$ > Dieser PC > | Max.Mustermann (klrz- | > Outlook Backup          |                                      |                                 |                      |
|---------------------------------------------------------------------------------|-----------------------|---------------------------|--------------------------------------|---------------------------------|----------------------|
| > 🖈 Schnellzugriff                                                              | f.a.l. \              | Name                      | Änderungsdatum                       | Тур                             | Größe                |
| > la OneDrive                                                                   |                       | Archiv.pst.tmp Archiv.pst | 03.05.2021 07:59<br>03.05.2021 07:59 | TMP-Datei<br>Outlook-Datendatei | 128 KB<br>140.385 KB |
| 🗸 🍤 Dieser PC                                                                   |                       |                           |                                      |                                 |                      |
| > 🧊 3D-Objekte                                                                  |                       |                           |                                      |                                 |                      |
| > 📰 Bilder                                                                      |                       |                           |                                      |                                 |                      |
| > 📃 Desktop                                                                     |                       |                           |                                      |                                 |                      |
| > 🗄 Dokumente                                                                   |                       |                           |                                      |                                 |                      |
| > 🖊 Downloads                                                                   |                       |                           |                                      |                                 |                      |
| > 🎝 Musik                                                                       |                       |                           |                                      |                                 |                      |
| > 📕 Videos                                                                      |                       |                           |                                      |                                 |                      |
| > 🗱 Lokaler Datenträger (C:)                                                    |                       |                           |                                      |                                 |                      |
| > 🥪 share (F:)                                                                  |                       |                           |                                      |                                 |                      |
|                                                                                 | fat da )              |                           |                                      |                                 |                      |
| iviax.iviustermann (kirz                                                        | -151.05)              |                           |                                      |                                 |                      |

Nach Auswahl der Archiv-Datei, steht Ihr Archiv zur freien Einsicht zur Verfügung.

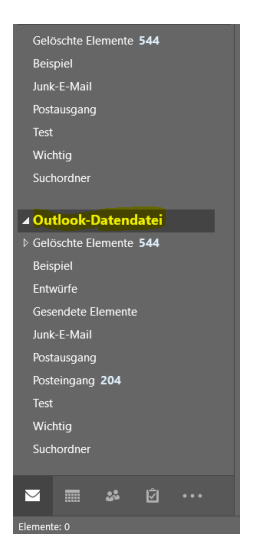

### Postfach bereinigen (optional)

Mit dieser Methode können Sie Ihr Postfach bis zu einem gewissen Datum, welches Sie festlegen in Ihre Archivdatei verschieben.

Klicken Sie hierzu auf "Datei"

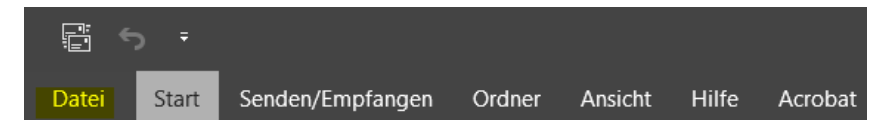

Anschließend auf "Alte Elemente bereinigen..."

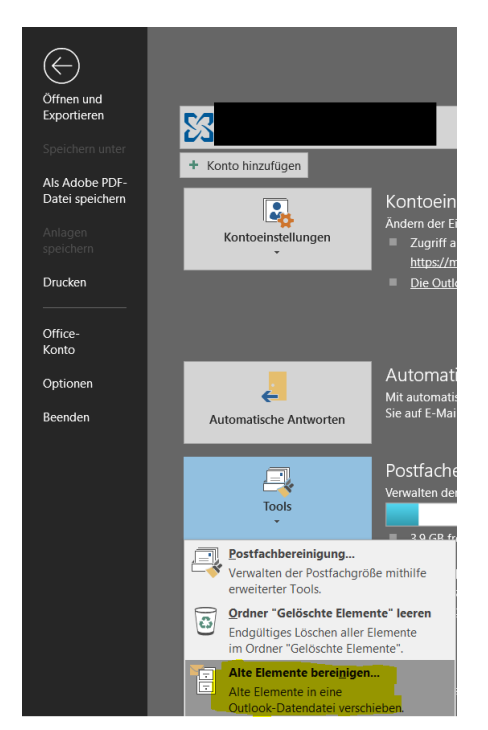

Wählen Sie bei der Archivdatei unbedingt wieder die im Punkt "Archivdatei festlegen" erstellte Archivdatei aus und klicken Sie auf den Punkt "Diesen Ordner und alle Unterordner archivieren".

| Archivieren                                                                                                    | ×      |                                                        |                                        |                               |
|----------------------------------------------------------------------------------------------------|--------|--------------------------------------------------------|----------------------------------------|-------------------------------|
| Archivieren Alle Ordner gemäß ihrer AutoArchivierungseinstellung archivieren Diesen Ordner und alle Unterordner archivieren: Max.Mustermann@hs-kl.de Max.Mustermann@hs-kl.de Max.Mustermann@hs-kl.de Gesendete Elemente Gesendete Elemente Geheim help_kl help_rz Help_ZW Andreas Zimmer Elemente archivieren, die älter sind als: Mo 29.03.2021 Auch Elemente, für die "Keine AutoArchivierung" aktiviert ist. Archivdatei: C:\Users\Documents\Outlook-Dateien\archive4.p: Durchsucher | n<br>N |                                                        |                                        |                               |
| OK Abbrechen                                                                                                    |        |                                                        |                                        |                               |
| ** Schnellzugriff   OneDrive I Dieser PC I Dokumente Dokumente Dokumente Dokumente Dokumente Dokumente Videos Videos Videos Videos Videos I Lokaler Datentrager (C:) * share (F) Max.Mustermann@ Attentivieren Alle Ordner gemäß ihrer AutoArchivierungseinstellung archivieren I Diesen Max.Mustermann@ Attentivieren Videos Understellung archivieren Elemente archivieren, die älter sind als: Mo 29.03.2021 Viduoda Backup/Archiv.pst Durchsuchen Durchsuchen                       | Name   | Änderungsdatum<br>03.05.2021 07:59<br>03.05.2021 07:59 | Typ<br>TMP-Datei<br>Outlook-Datendatei | Große<br>128 KB<br>140.385 KB |

Hier können Sie ebenfalls nur einzelne Ordner bestimmen oder das gesamte Postfach (Erklärung dazu auf Seite 3 und 4)

Für das gesamte Postfach klicken Sie Ihren Namen oben in der Leiste (<u>Max.Mustermann@hs-kl.de</u> im Beispiel) und wählen anschließend aus bis zu welchem Datum archiviert werden soll. Ihr Postfach im Beispiel nun für jeden Ordner bis zum 29.03 geleert und die Mails welche älter als vom 29.03 sind befinden sich nach der Übertragung in Ihrem Archiv.

#### Alle Ordner sind auf dem neuesten Stand. 🛛 Posteingang wird archiviert. 7/////////// 🛞 Verbunden mit Microsoft Exchange

Nach Auswahl des Datums und einem Klick auf "Ok" startet der Vorgang. Je nach Größe des Postfachs kann es einen Moment dauern. Nach Abschluss des Vorgangs ist ihr Postfach geleert und die Mails befinden sich nun im Archiv.

#### **Eigenes Postfach**

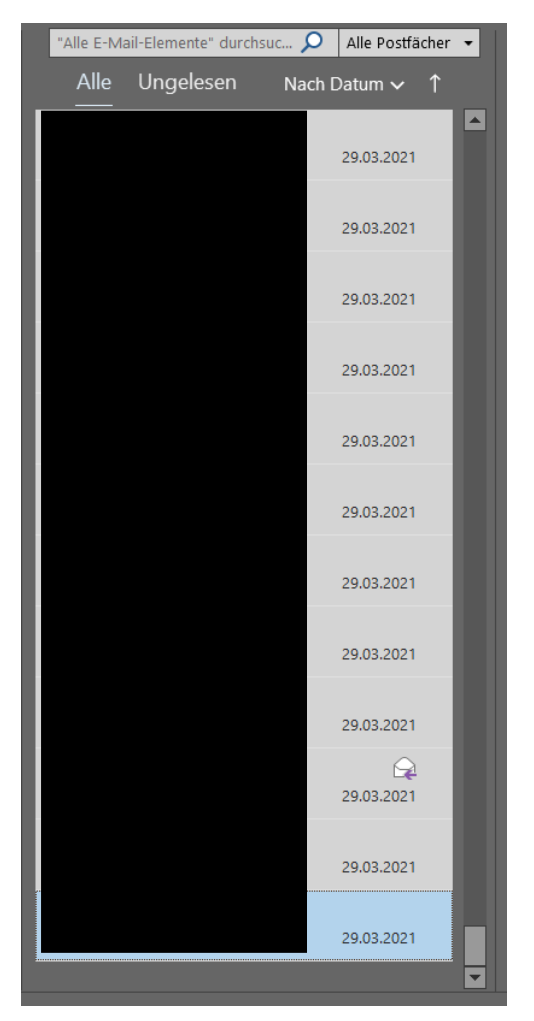

### Archiv

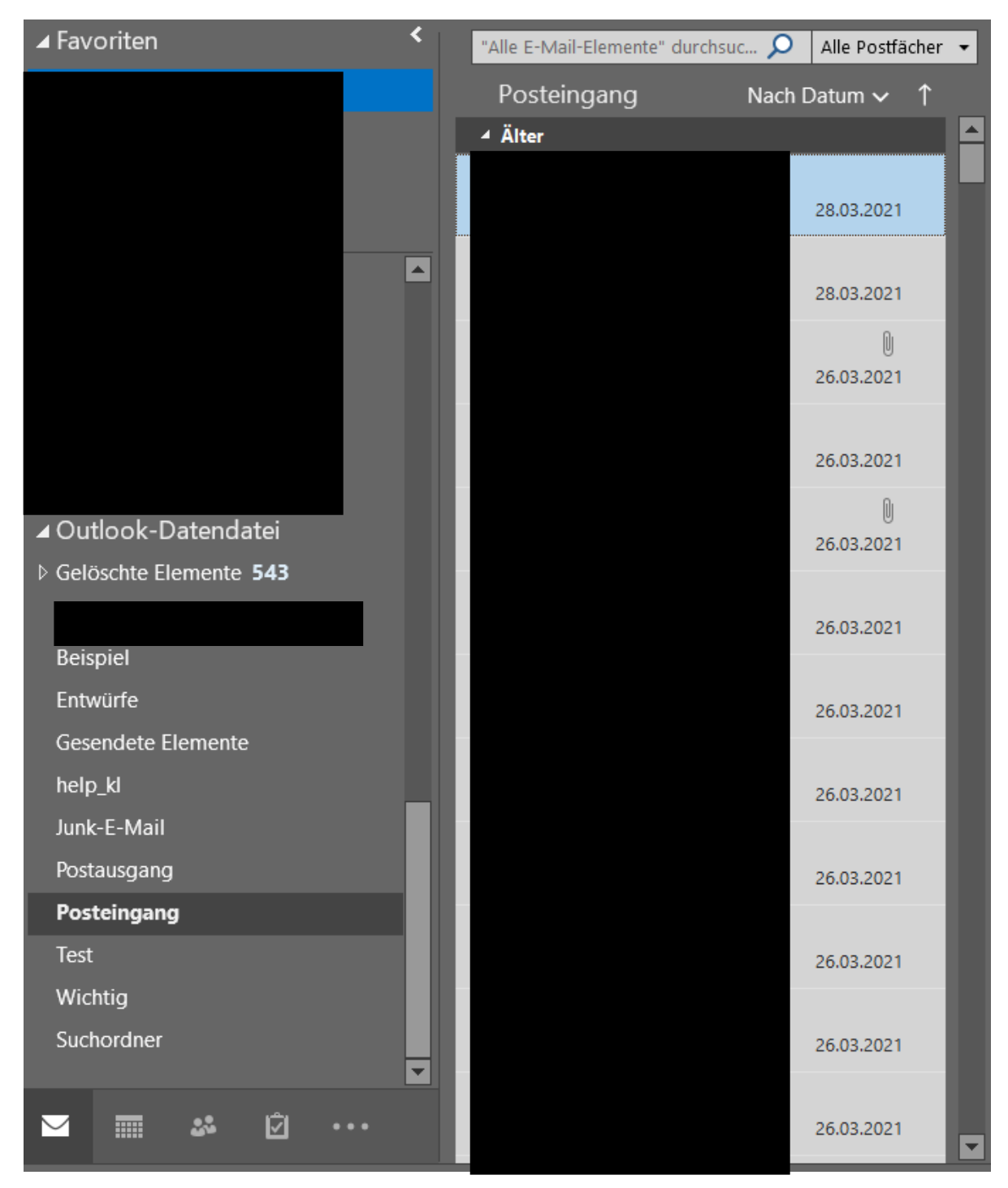